## 目次

| サーバ・ | ーおよびデ | バイスの暗号化キーの手動管理 | <br> | 1 |
|------|-------|----------------|------|---|
| 概念   |       |                | <br> | 1 |
| 構成   |       |                | <br> | 2 |
| 機能   | を終了する |                | <br> | 4 |

, BioStar 2, TLS, セキュリティー通信, "暗号化キー"

# サーバーおよびデバイスの暗号化キーの手動管理

概念

これはBioStar

2.6に追加された新たなセキュリティー機能で、自分の暗号化キーを選択してデータベースとデバイス を暗号化することができます。

<u>この機能は、必ず暗号化機能について完璧に理解してから使用してください。</u> この機能を既存サイトに適用する場合、データが失われ、全てのPIN およびパスワードを再度設定しなければなりません。 サーバーおよびデバイスはMigration 進行中には使用できず、この機能を使う際にはセキュリティータンパーが常にON の状態で作動します。

この機能を使うにはデバイスと**セキュリティー通信**(Secure communication with device)機能をONにしなければなりません。 使用前には注意事項を必ず熟知してください。

#### デバイス

- •この機能をONにすると、デバイスの全てのユーザーが削除され、デバイスに再送信されます。
- 新しいデバイスが暗号化されたサーバーに追加されると、全てのデータは削除され、サーバーと再度 同期化されます。
- この機能をONにすると、自動的にセキュリティータンパーがONになり、任意に解除できません。 つまり、デバイスをブラケットから分離する場合、デバイスの全てのデータは削除されます。

#### ユーザー

- 暗号化後には既存の設定したユーザーPIN あるいはパスワードを使用できないため、再度構成しなければなりません。
- ユーザーにPINまたはパスワードがある場合はこの機能を適用できません。 暗号化を行う前に全て削除しなければなりません。
- スマートカードが発行された場合、暗号化後に'カード+指紋'認証は作動しますが、'カード+PIN '認証は作動しません。 スマートカードは新しいPINで再発行しなければなりません。

PINおよびパスワードは、暗号化が不可能なため暗号化後は使用できず、再設定が必要です。

#### データベース

• データベースは暗号化機能を適用した後、Migration段階を経て暗号化されます。この状態でBioStar 2クライアントは使用できません。

- https://kb.supremainc.com/knowledge/

Migrationはデータベースで個人データ(パスワード、PIN、顔および指紋テンプレート)を暗号化します。

#### 暗号化キー

- ・手動で構成されたセキュリティーキーは、データベースでなくセキュリティーが適用された経路に保存されます。
- BioEntry P2およびBioLite
   N2において、セキュリティーキーはフラッシュメモリーと分離されたハードウェアであるセキュリティー要素に保存されます。
- •構成された手動セキュリティーキーを記録しておいてください。

```
構成
```

- 1. 管理者アカウントでBioStar 2にログインしてください。
- 2. 設定(Setting) > サーバー(SERVER) > 高度セキュリティー設定(Advanced Security Settings)に移動してください。
- 3. デバイスとセキュリティー通信(Secure communication with device)をONにしてください。

| ← Security                        |                   |  |  |  |
|-----------------------------------|-------------------|--|--|--|
| Login Password                    |                   |  |  |  |
| Password Level                    | Medium            |  |  |  |
| Maximum Password Age              | Inactive Inactive |  |  |  |
| Maximum Invalid Attempts          | Inactive Inactive |  |  |  |
| Maximum Password Change Limit     | Inactive          |  |  |  |
| Advanced Security Settings        |                   |  |  |  |
| Encrypt Personal Data on Database | Not Use           |  |  |  |
| Secure communication with device  | Not Use           |  |  |  |
| Session Security                  |                   |  |  |  |
| Simultaneous Connection Allow     | C Active          |  |  |  |

4. 警告ポップアップが表示さたら、続行(Continue)をクリックしてください。
 5. サーバーおよびデバイス暗号化キー手動管理(Server & device encryption key manual management)をONにしてください。

この機能は、上記で言及した注意事項を必ず熟知してから使用してください。

6. 警告ポップアップが表示されたら、続行(Continue)をクリックしてください。

この機能は、パスワードやPINを設定したユーザーがいる場合には使用できません。基本 admin(ID 1)ユーザーでないパスワードやPINを設定したユーザーがいる場合、全てのパスワードとPIN を削除しなければなりません。

7. 暗号化キー(Encryption Key)項目の変更(Change)をクリックしてください。

| Advanced Security Settings                                     |            |                                              |         |  |
|----------------------------------------------------------------|------------|----------------------------------------------|---------|--|
| Encrypt Personal Data on Database                              | Not Use    |                                              |         |  |
| Secure communication with device     Device Hashkey Management | Use<br>Use | Use external certificates     Device Hashkey | Not Use |  |

8. 新しい暗号化キーの値を入力してください。

暗号化キーの値の長さは32字です。

9. 基本管理者パスワードを入力してください。これは基本admin(ID 1)のパスワードです。 10. 確認(**OK)**をクリックしてください。

| Change data encryption key                                             |        |
|------------------------------------------------------------------------|--------|
| Change data encryption key                                             |        |
| · New encryption key value                                             | •••••• |
| - Confirm new encryption key value                                     | •••••• |
| Change to the default administrator pas     New administrator password | ssword |
| Confirm new administrator password                                     | •••••  |
|                                                                        |        |
| O                                                                      | k      |

- 11. 確認(Apply)をクリックしてください。
- 12. Migrationページが表示されたら、スタート(Start)をクリックしてください。
- 13. データMigrationが完了するまでお待ちください。

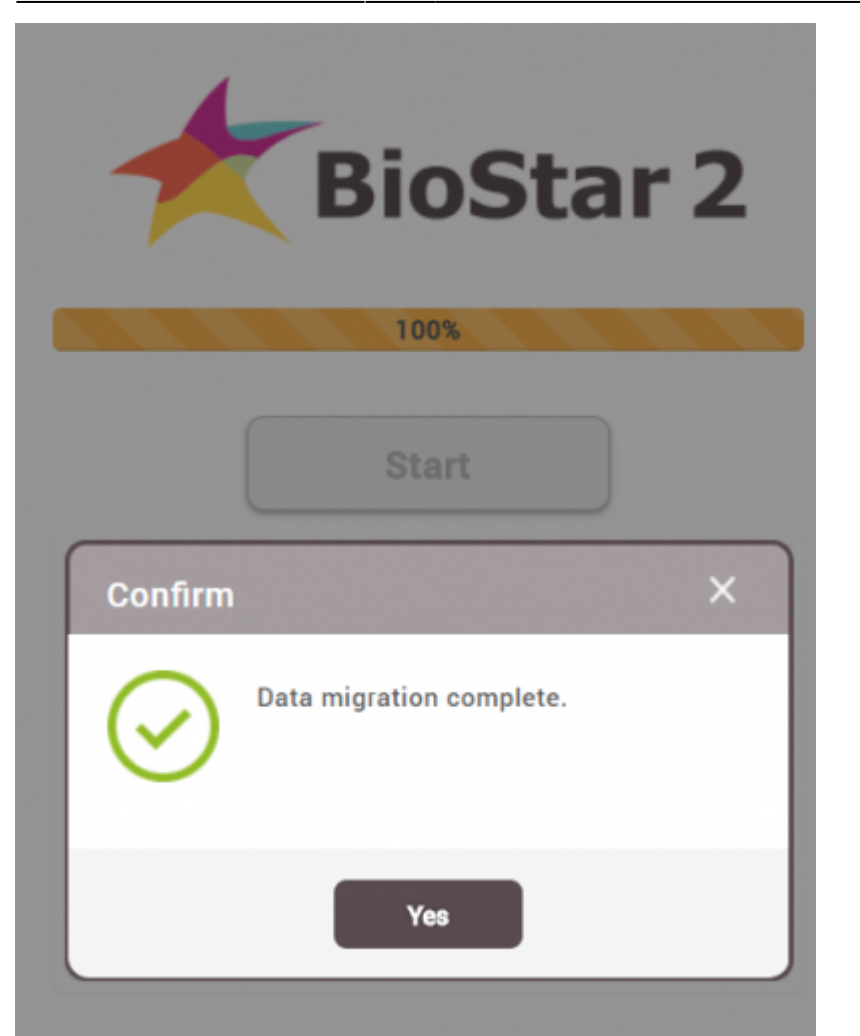

14. 新しい管理者パスワードでBioStar 2にログインしてください。IDはadminです。

| BioStar 2  |  |
|------------|--|
| Need help? |  |
| admin      |  |
|            |  |
| Login      |  |

### 機能を終了する

機能が終了したら、同一パスワードおよびPIN制限が適用されます。 続行するには全てのユーザーパスワードおよびPINを削除しなければなりません。

- https://kb.supremainc.com/knowledge/

 管理者アカウントでBioStar 2にログインしてください。
 設定(Setting) > サーバー(SERVER) > 高度セキュリティー設定(Advanced Security Settings)に移動してください。
 サーバーおよびデバイス暗号化キー手動管理(Server & device encryption key manual)

management)をOFFにしてください。

この機能は、パスワードやPINを設定したユーザーがいる場合には使用できません。基本 admin(ID 1)ユーザーでないパスワードやPINを設定したユーザーがいる場合、全てのパスワードとPIN を削除しなければなりません。

4. 基本管理者パスワードの変更を要求するポップアップが表示されます。

| Change to the default administrator password                                                                 | × |
|----------------------------------------------------------------------------------------------------|---|
| Change to the default administrator password  New administrator password  Confirm new administrator password |   |
| Ok                                                                                                    |   |

5. パスワードを入力した後、確認(OK)をクリックしてください。

- 6. 確認(Apply)をクリックしてください。
- 7. Migrationページが表示されたら、スタート(Start)をクリックしてください。
- 8. データMigrationが完了するまでお待ちください。

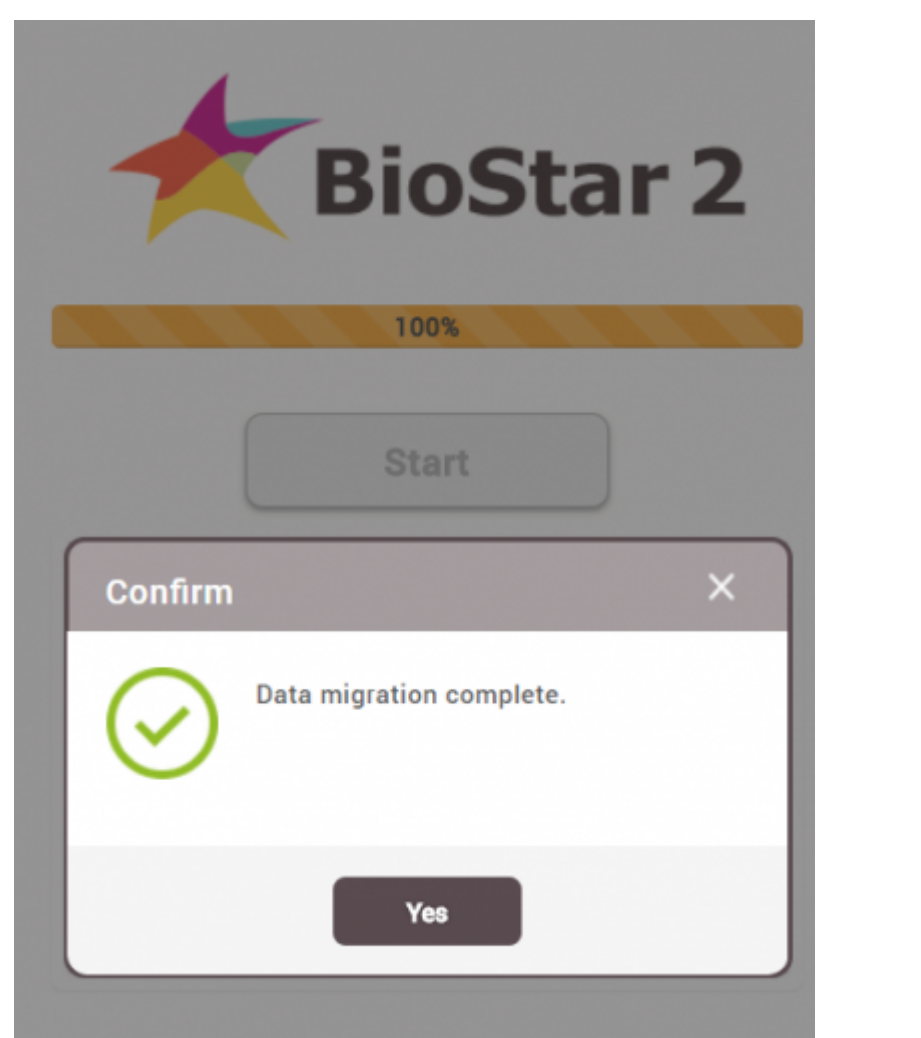

9. 新しい管理者パスワードでBioStar 2にログインしてください。IDはadminです。

| BioStar 2 |            |  |
|-----------|------------|--|
|           | Need help? |  |
| admin     |            |  |
| •••••     |            |  |
| Log       | gin        |  |

From: https://kb.supremainc.com/knowledge/ -

Permanent link: https://kb.supremainc.com/knowledge/doku.php?id=ja:how\_to\_manually\_manage\_serve r\_device\_encryption\_key

Last update: 2019/08/22 09:20